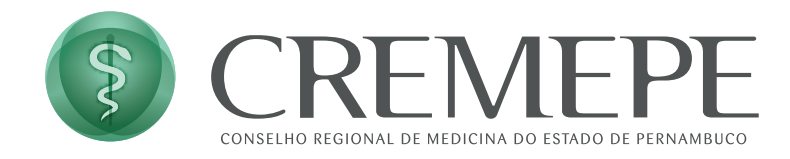

# TUTORIAL COMO UTILIZAR O *GOOGLE MEET* EM VIDEOCONFERÊNCIAS

#### 1. Introdução.

Este tutorial tem como objetivo trazer orientações sobre como utilizar a plataforma *Google Meet* de forma simples e eficiente em reuniões, audiências, aulas e outros eventos virtuais organizados pelo CREMEPE.

# 2. Como Acessar e Participar de uma Reunião no Google Meet

O Google Meet pode ser acessado de diferentes dispositivos (computador, celular ou tablet) e permite a participação em reuniões de forma simples e rápida. Abaixo, explicamos como acessar e ingressar corretamente em uma videoconferência.

#### 2.1 Acessando o Google Meet

Você pode acessar o Google Meet de três formas principais:

#### 🗹 Pelo link da reunião

- O organizador enviará um link (por e-mail ou mensagem).
- Clique no link para abrir o Google Meet.
- No computador, ele será aberto no navegador. No celular, pode ser necessário baixar o aplicativo **Google Meet** (disponível na Play Store e App Store).

#### Pelo site do Google Meet

- Acesse <u>https://meet.google.com/</u>.
- Clique em "Entrar em uma reunião".
- Digite o código da reunião (os últimos caracteres do link enviado, por exemplo, "abc-xyz-123") e clique em "Continuar".

#### Pelo aplicativo Google Meet (Android/iOS)

- Baixe e instale o app Google Meet no celular (caso ainda não tenha).
- Abra o aplicativo e toque em "Digitar código ou link".
- Insira o código ou cole o link e toque em "Participar".

#### 2.2 Entrando na Reunião

#### ♦ Passo a passo antes de ingressar:

✓ Verifique seu nome: No CREMEPE, é solicitado que os participantes utilizem o nome completo. Se estiver com um nome diferente, altere-o antes de entrar.

✓ Ajuste seu microfone e câmera: Você pode ativá-los ou desativá-los antes de entrar na reunião.

✓ **Confirme as permissões**: Caso seja sua primeira vez, o navegador pode pedir permissão para acessar câmera e microfone – clique em **"Permitir"**.

#### ♦ Participando ativamente da reunião:

✓ Use o microfone de forma consciente: Mantenha-o desativado quando não estiver falando para evitar ruídos.

✓ Ative a câmera, se possível: Isso melhora a interação e a comunicação.

✓ Utilize o chat: Caso precise fazer perguntas ou tenha dificuldades técnicas.

✓ Compartilhe a tela, se necessário: Clique em "Apresentar agora" para exibir documentos ou slides.

Ao seguir essas orientações, sua participação será mais tranquila e eficiente.

# 3. Recursos Essenciais Durante a Reunião

O Google Meet oferece diversas funcionalidades para facilitar a comunicação e garantir uma boa experiência nas reuniões. A seguir, explicamos os principais recursos e como utilizá-los corretamente.

# 3.1 Ativar e Desativar Microfone e Câmera

Para evitar ruídos e interferências durante a reunião, é importante saber como controlar seu microfone e câmera.

#### • Ativar/Desativar o Microfone:

- No computador: Clique no ícone de **microfone** na parte inferior da tela.
- No celular: Toque no ícone de **microfone** na parte inferior da tela.
- Se o ícone estiver vermelho com um risco, significa que o microfone está desligado.

**Dica:** Mantenha o microfone desligado quando não estiver falando para evitar ruídos indesejados.

#### • Ativar/Desativar a Câmera:

- No computador: Clique no ícone de **câmera** na parte inferior da tela.
- No celular: Toque no ícone de **câmera** para ativá-la ou desativá-la.

**Dica:** Caso sua conexão esteja ruim, desligar a câmera pode melhorar a qualidade do áudio.

# 3.2 Usar o Chat Durante a Reunião

Se precisar interagir sem interromper quem está falando, você pode usar o chat da reunião.

- No computador: Clique no **ícone de chat P** no canto inferior direito.
- No celular: Toque no ícone de três pontinhos (:) > Chat 📃
- Digite sua mensagem e pressione Enter para enviar.

**Dica:** Utilize o chat para enviar dúvidas, links ou documentos importantes.

### 3.3 Levantar a Mão para Falar

Em reuniões mais formais, como audiências e julgamentos, pode ser necessário solicitar a palavra antes de falar.

- Para levantar a mão:
  - No computador: Clique no ícone "Levantar a mão" na parte inferior da tela.
  - No celular: Clique no ícone **"Levantar a mão"** [], na parte inferior da tela.

**Dica:** Aguarde ser chamado antes de ativar o microfone.

### 3.4 Compartilhar a Tela (Apresentação de Documentos e Imagens)

Se precisar exibir um documento, apresentação ou outra tela para os participantes, siga estes passos:

- No computador:
  - 1. Clique no botão **"Apresentar agora"** (ícone de tela **1**).
  - 2. Escolha entre compartilhar a **tela inteira**, uma **janela específica** ou uma **guia do navegador**. Selecione o item que deseja compartilhar.
  - 3. Para parar de compartilhar, clique em "Parar a apresentação".
- No celular:
  - 1. Toque no ícone de três pontinhos (:) no canto inferior direito.
  - 2. Selecione "Compartilhar tela" e confirme.
  - 3. Para parar de compartilhar, clique em "Parar a apresentação".

**Dica:** Antes de compartilhar a tela, feche outras abas e janelas para evitar exibir informações desnecessárias. Recomenda-se abrir os documentos a serem compartilhados antes do início da reunião.

# 3.5 Fixar um Participante

Se precisar focar em um palestrante ou membro específico, você pode fixar a tela de um participante:

- No computador: Passe o mouse sobre o vídeo da pessoa e clique no ícone de alfinete
- No celular: Toque e segure no nome da pessoa ou toque nos três pontinhos na lateral do vídeo da pessoa e selecione "Fixar".

**Dica:** Isso pode ser útil em audiências ou reuniões em que um único participante fala por um longo período.

### 3.6 Como Sair da Reunião

Para encerrar sua participação corretamente:

- Clique no botão vermelho "Sair da chamada" 📞.
- Se precisar entrar novamente, utilize o mesmo link da reunião.

**Dica:** Aguarde o encerramento oficial do evento antes de sair da reunião.

### 4. Dicas para uma Boa Experiência em Videoconferências

Para garantir reuniões produtivas e evitar problemas técnicos, siga estas boas práticas ao participar de uma videoconferência no Google Meet.

#### 4.1 Escolha um Ambiente Adequado

- Prefira um local **silencioso**, sem ruídos externos que possam atrapalhar a reunião.
- **Iluminação**: Se possível, fique de frente para uma fonte de luz para que sua imagem fique clara.
- Fundo neutro: Evite locais com muitas distrações visuais ou utilize o recurso de desfocar o fundo no Google Meet. Não será permitido a utilização de imagens de fundo virtual.

**Dica:** Se estiver em um local movimentado, utilize fones de ouvido com microfone para melhorar a qualidade do som.

# 4.2 Teste a Conexão e o Equipamento Antes da Reunião

- Verifique se sua internet está estável e prefira conexões via cabo ou Wi-Fi em locais com bom sinal.
- Teste o microfone e a câmera antes de entrar na reunião.
- Se possível, feche outros programas e abas do navegador para evitar travamentos.

**Dica:** Caso sua internet esteja instável, desligar a câmera pode ajudar a melhorar o áudio.

# 4.3 Mantenha a Etiqueta Digital (Netiqueta)

- Mantenha o microfone no mudo quando não estiver falando para evitar ruídos indesejados.
- Fale de forma clara e pausada para que todos compreendam sua mensagem.
- **Evite interrupções**: Se precisar falar, utilize o recurso de "Levantar a Mão" ou aguarde o momento adequado.
- **Seja pontual**: Entre na reunião no horário marcado e, se possível, com vinte minutos de antecedência.
- Evite distrações: Não realize outras atividades enquanto participa da videoconferência.

**Dica:** Se precisar se ausentar por algum motivo, informe no chat ou para o organizador da reunião.

### 4.4 Use a Identificação Correta

- Ao entrar na reunião, certifique-se de que seu nome está correto, especialmente em reuniões formais como audiências e julgamentos.
- Evite usar apelidos ou nomes incompletos, pois isso pode dificultar sua identificação pelos organizadores.

**Dica:** Se estiver usando um dispositivo de outra pessoa, verifique se está acessando com seu próprio nome ou conta. Havendo dificuldade com a identificação correta avise ao organizador da reunião.

### 4.5 Tenha uma Postura Profissional

- Vista-se adequadamente como faria em um encontro presencial.
- Mantenha contato visual com a câmera e evite olhar para outras telas ou distrações durante a reunião.

• Seja respeitoso ao falar e ao interagir pelo chat.

**Dica:** Se estiver participando de uma audiência ou julgamento, siga as orientações do CREMEPE sobre regras de comportamento e participação.

#### 5. Solução de Problemas Comuns

Durante o uso do Google Meet, podem ocorrer alguns imprevistos. Abaixo, listamos os problemas mais comuns e como resolvê-los rapidamente.

### 5.1 Não Consigo Acessar o Link da Reunião

#### Possíveis causas e soluções:

✓ Verifique se digitou o link corretamente (se foi digitado manualmente).

✓ Tente abrir o link em outro navegador (Google Chrome ou Microsoft Edge são recomendados).

✓ Caso esteja usando o celular, verifique se o aplicativo Google Meet está instalado e atualizado.

✓ Se aparecer a mensagem "Acesso negado", a reunião pode exigir autorização do organizador. Aguarde a liberação ou entre em contato com o responsável.

**Dica:** Se o link não abrir, copie e cole diretamente na barra de endereços do navegador.

### 5.2 Meu Microfone ou Câmera Não Está Funcionando

#### Possíveis causas e soluções:

✓ Verifique se o microfone/câmera está ativado no Google Meet. O ícone não deve estar vermelho com um risco.

✓ Confirme se o navegador tem permissão para acessar o microfone e a câmera:

No Google Chrome, clique no cadeado ao lado do link e permita o acesso.
✓ Caso esteja no celular, vá até as configurações do dispositivo e verifique se o aplicativo Google Meet tem permissão para usar o microfone e a câmera.
✓ Se estiver usando fones de ouvido, desconecte e reconecte para testar.

**Dica:** Feche outros aplicativos que possam estar usando a câmera/microfone, como WhatsApp ou Zoom.

### 5.3 O Áudio da Reunião Está Mudo ou Muito Baixo

Possíveis causas e soluções:

✓ Verifique se o volume do seu dispositivo está no máximo.

✓ Se estiver usando fones de ouvido, troque para testar se o problema é neles.

✓ Se o áudio estiver cortando, pode ser um problema de internet – tente desligar a câmera para melhorar a conexão.

✓ Saia da reunião e entre novamente, pois pode ser um erro temporário.

**Dica:** Se outras pessoas também não estão ouvindo o palestrante, informe pelo chat ou peça que ele verifique o microfone.

# 5.4 A Reunião Está Travando ou o Vídeo Está Congelando

Possíveis causas e soluções:

✓ Se sua internet estiver lenta, desligue a câmera para economizar banda.

✓ Feche outros programas e abas abertas no navegador para liberar memória do computador.

✓ Se estiver no Wi-Fi, aproxime-se do roteador ou tente usar um cabo de internet (se possível).

✓ Saia da reunião e entre novamente para tentar restabelecer a conexão.

**Dica:** Se muitas pessoas estiverem na reunião, é comum que o desempenho seja afetado. Priorize o áudio e o chat se necessário.

#### 5.5 Não Consigo Compartilhar Minha Tela

Possíveis causas e soluções:

✓ Verifique se o organizador permitiu o compartilhamento de tela.

✓ Caso esteja no navegador, confira se ele tem permissão para capturar a tela:

No Google Chrome, vá em Configurações > Privacidade e segurança > Configurações do site > Permitir captura de tela.
✓ Se estiver usando um Mac, vá até as configurações do sistema e habilite o compartilhamento de tela para o navegador.

**Dica:** Se precisar compartilhar um arquivo, envie pelo chat como alternativa.

### 5.6 Fui Desconectado da Reunião e Não Consigo Voltar

Possíveis causas e soluções:

✓ Verifique sua conexão com a internet e tente reconectar.

✓ Tente entrar novamente usando o mesmo link enviado pelo CREMEPE.

✓ Se a reunião tiver sido encerrada pelo organizador, aguarde orientações.

**Dica:** Se estiver enfrentando quedas frequentes, tente participar pelo celular usando a internet móvel.